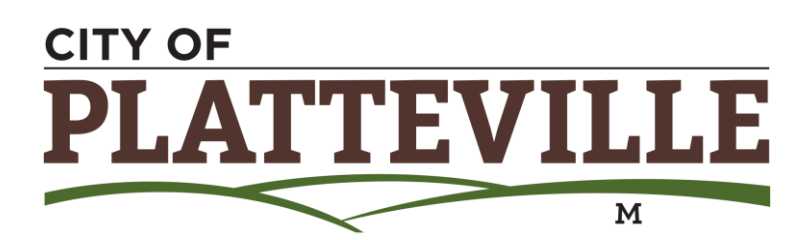

## Request an Absentee Ballot on your smartphone DEADLINE TO REQUEST ABSENTEE: 5th Day Before Election

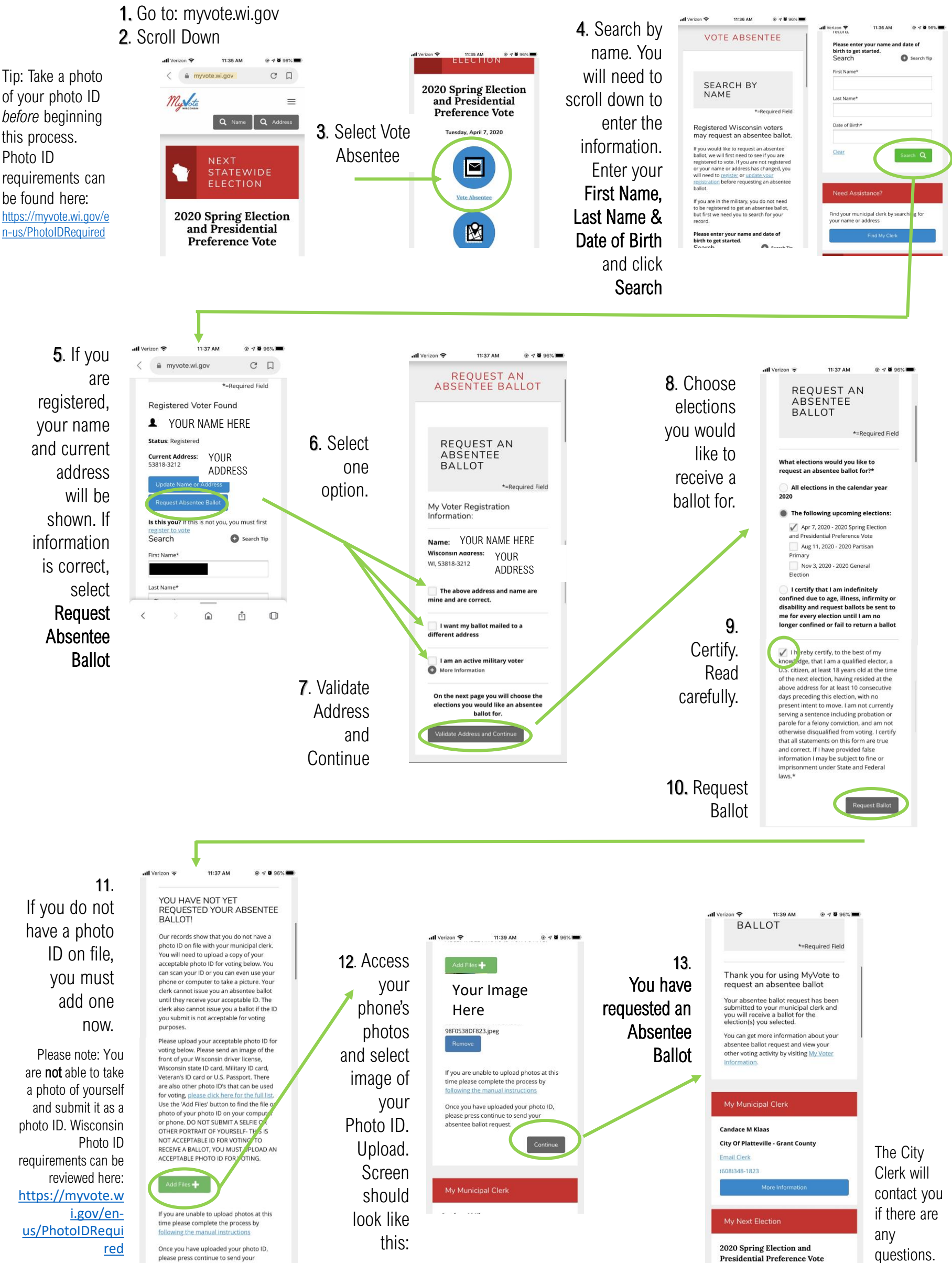

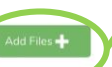

please press continue to send your absentee ballot request.

Tuesday, April 7, 2020